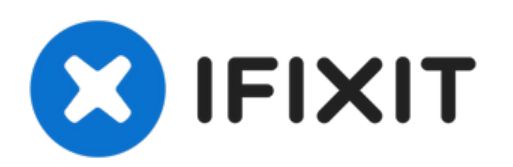

# iPhone 7 ディスプレイアセンブリの交換

他のパーツの修理にアクセスするために必要なディスプレイアセンブリの取り外し必須条件ガイ ド。

作成者: Evan Noronha

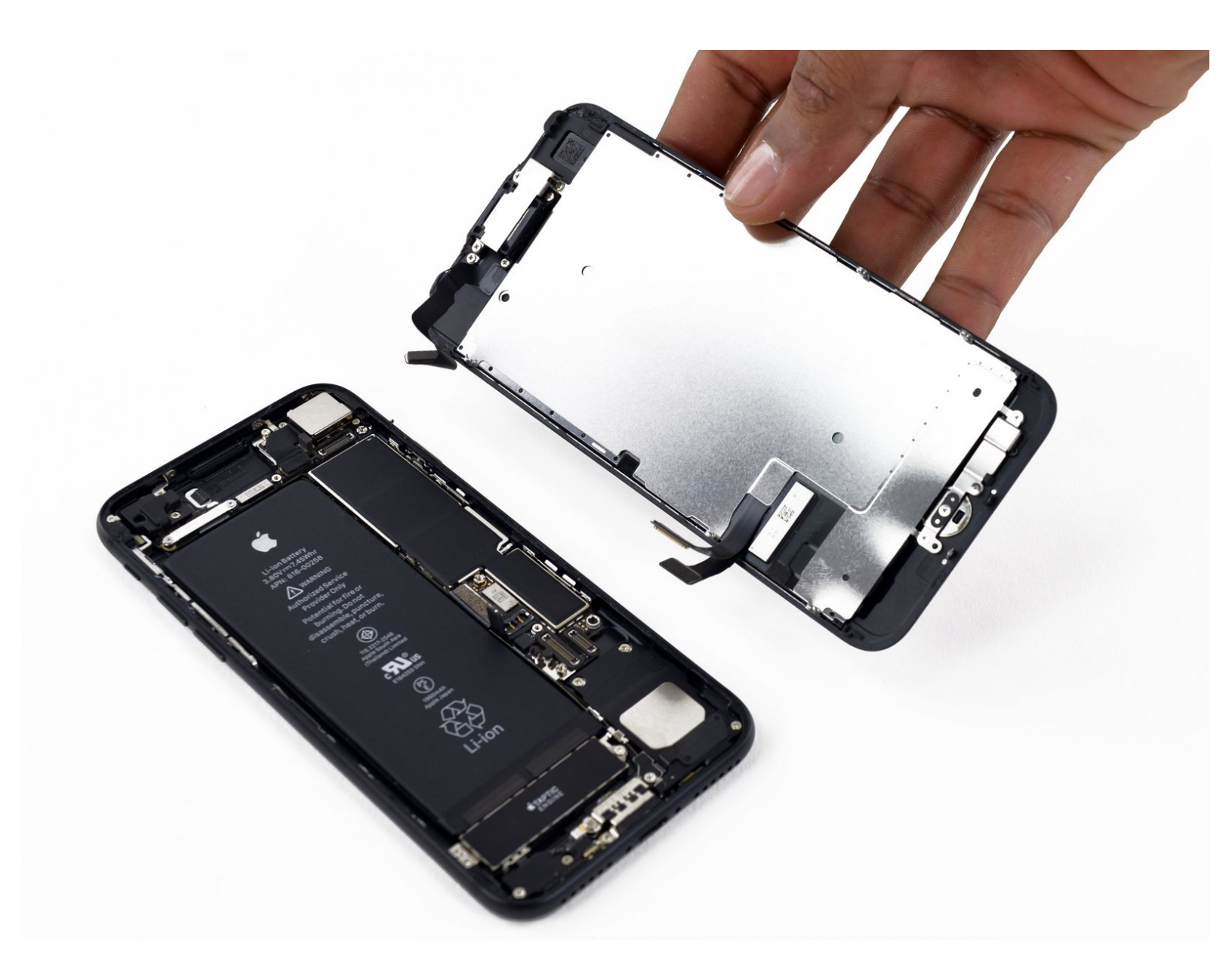

ã"ã®æ–‡æ∍¸ã⁻2023-02-23 08:40:28 AM (MST)ã«ä½œæ^ã•ã,Œã¾ã—ãŸã€,

# はじめに

他のパーツの修理にアクセスするために必要なディスプレイアセンブリの取り外し必須条件ガイ ド。

| シール:                                                                                    | <b>谷</b> 部品:                                                                         |
|-----------------------------------------------------------------------------------------|--------------------------------------------------------------------------------------|
| • iFixit開口用ピック(6枚セット) (1)                                                               | <ul> <li>iPhone 7 Screen (1)</li> </ul>                                              |
| ▪ P2 ペンタローブドライバー (1)                                                                    | ▪ iPhone 7 ディスプレイアセンブリの接着                                                            |
| <ul> <li>iOpener (1)</li> </ul>                                                         | 剤 (1)                                                                                |
| • ハンドル付き吸盤 (1)                                                                          | • iPhone 7のフロントパネルアセンブリの                                                             |
| <ul> <li>スパッジャー (1)</li> </ul>                                                          | ケーフルフラケット (1)                                                                        |
| <ul> <li>トライポイントY000 ドライバー (1)</li> <li>ピンセット (1)</li> <li>#000 プラスドライバー (1)</li> </ul> | • iPhone 7/7 Plus の底ネジ (1)                                                           |
|                                                                                         | ● iPhone 7リアカメラコネクタ用ブラケッ<br>ト (1)                                                    |
|                                                                                         | <ul> <li>NuGlas Tempered Glass Screen</li> <li>Protector for iPhone 7 (1)</li> </ul> |

ã"ã®æ–‡æ∍,ã⁻2023-02-23 08:40:28 AM (MST)ã«ä½œæ^ã•ã,Œã¾ã—ãŸã€,

## 手順1-ディスプレイアセンブリ

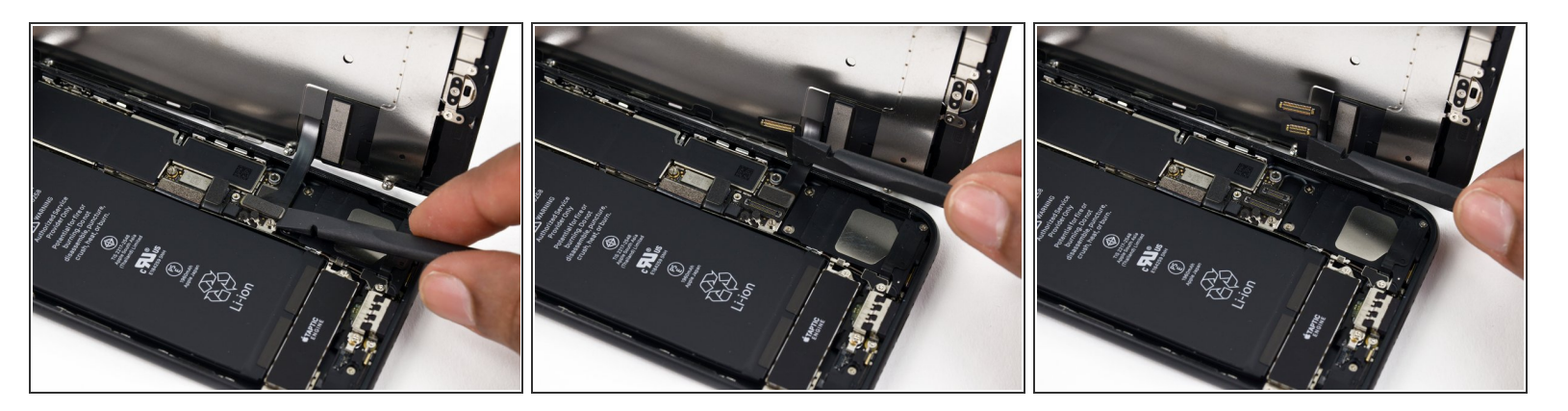

- ▲ この手順でケーブルの接続を外したり再接続する前にバッテリーが切れていることを確認してく ださい。
- スパッジャーの平面側先端や指の爪を使って、ロジックボード上のソケットから2つのディスプレイコネクタをまっすぐ引き上げて、接続を外します。
- これらのケーブルを再接続する際は、カチッと音がして装着されるまで、コネクタの先端をソ ケットに押し込みます。それから反対側のコネクタも同じ作業を繰り返します。コネクタの中央 部分を押さないでください。コネクタが僅かでもずれてしまうと曲がってしまい、永続的なダ メージの原因となります。
- もしiPhoneを組み立て直した後に、画面が真っ暗になったり、白い線が表示されたり、タッチの 反応が悪い場合は、両方のケーブルを取り外して慎重に再接続し、完全に装着されていることを 確認してください。

ã"ã®æ–‡æ›,ã⁻2023-02-23 08:40:28 AM (MST)ã«ä½œæ^ã•ã,Œã¾ã—ãŸã€,

#### 手順2

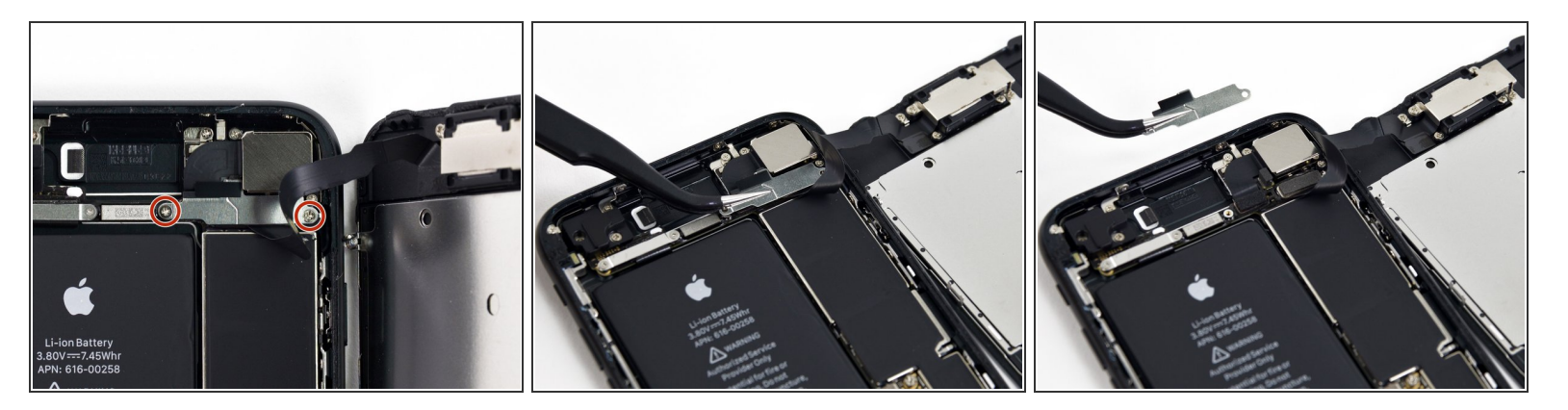

- 正面パネルのセンサーアセンブリコネクター上に固定されたブラケットから1.3 mm #000プラス ネジを 2 本外します。
- あるデバイスによってはY000が使用されています。Appleは製品の製造ラインの途中からY000ネジの使用に切り替えました。

#### 手順3

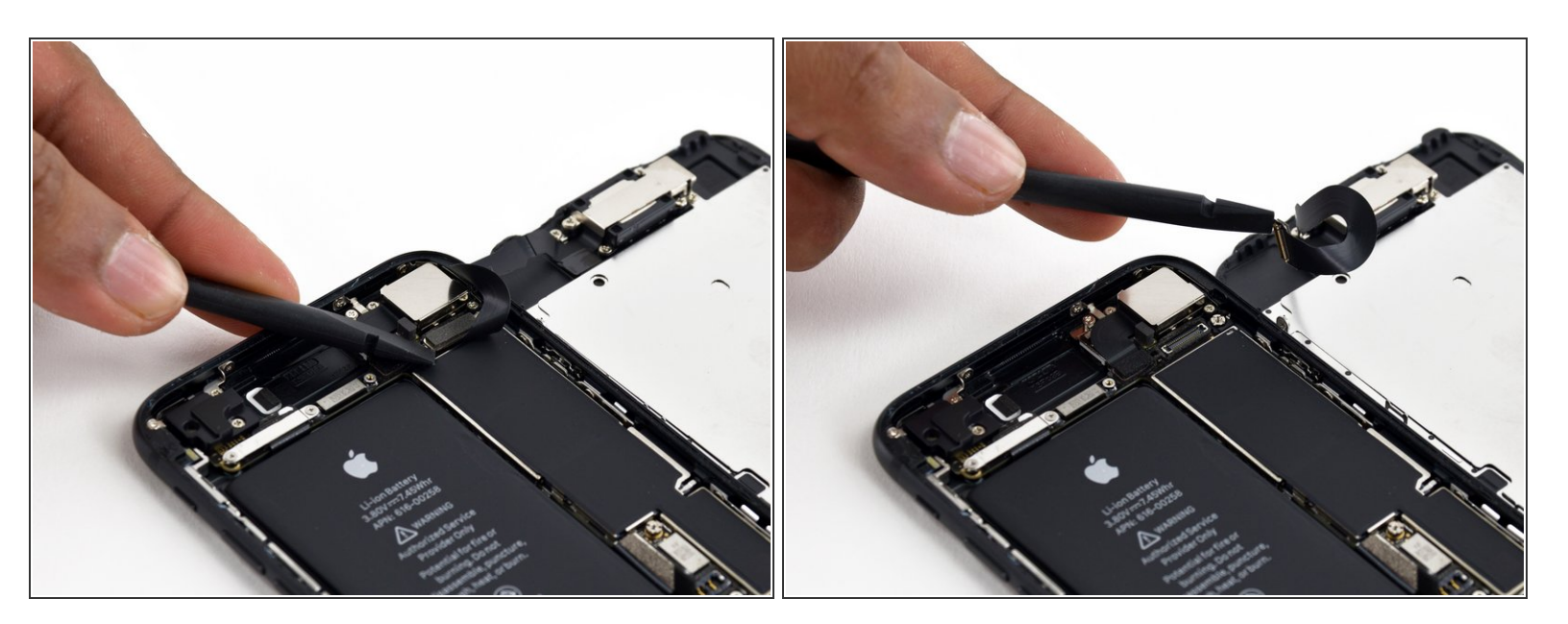

- 正面パネルのセンサーアセンブリコネクターの接続をロジックボード上のソケットから外しま す。
- 承 再度接続する際には、この平たいコネクターが曲がるリスクを最小にするために、コネクターを 一度に接続してください。

ã"ã®æ–‡æ>,ã⁻2023-02-23 08:40:28 AM (MST)ã«ä½œæ^ã•ã,Œã¾ã—ãŸã€,

### 手順 4

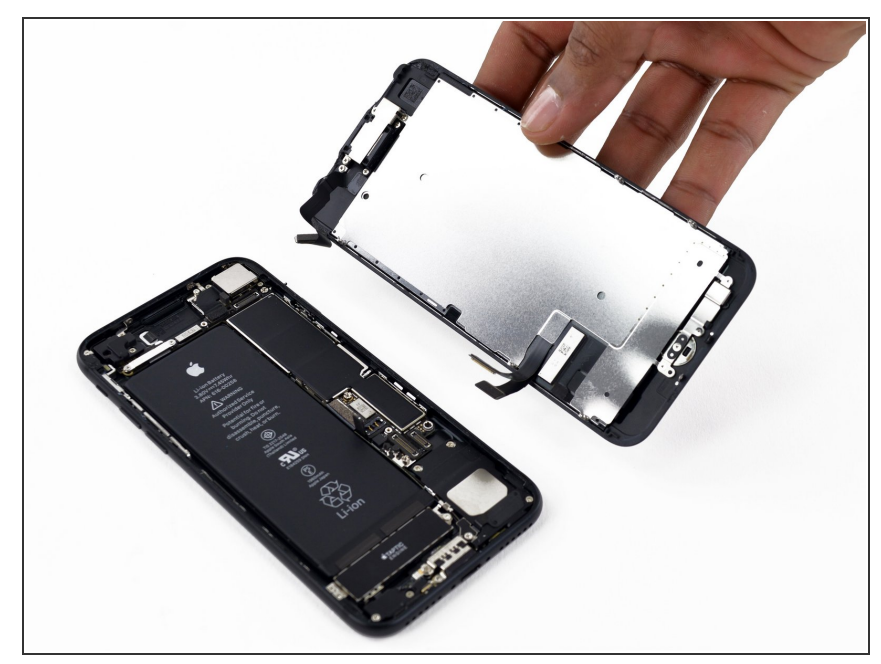

- ディスプレイアセンブリを取り出し ます。
- ★ 組み立て直すときに、<u>ディスプレイ</u> の周囲の圧着剤を交換する場合は、 一旦ここで作業を止めてください。

デバイスを再組み立てする際は、これらのインストラクションを逆の順番に従って作業を進めてください。

ã"ã®æ–‡æ∍,ã⁻2023-02-23 08:40:28 AM (MST)ã«ä½œæ^ã•ã,Œã¾ã—ãŸã€,